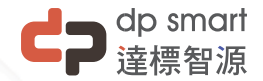

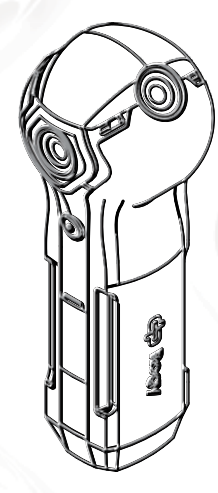

# Rogy360 <sub>使用手冊</sub>

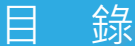

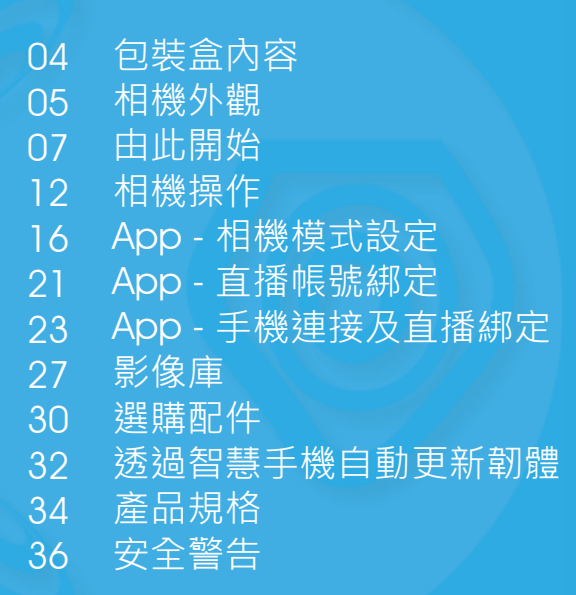

## **dp** smart

# 歡迎您來到 Rogy 園地!

現在您已打開產品包裝盒,讓我們進一步了解 Rogy。

在包裝盒中您將會看到以下物品.

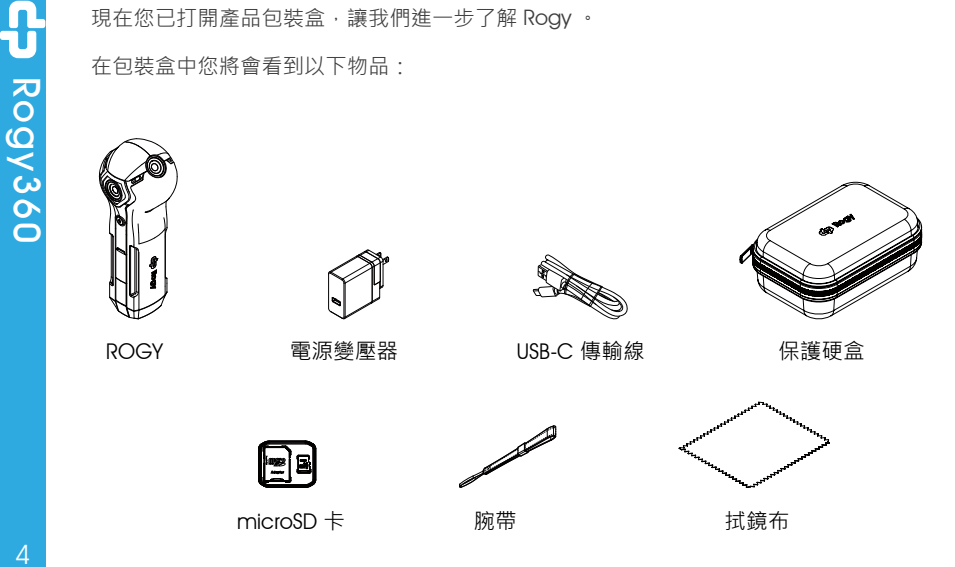

#### TC

## 相機外觀

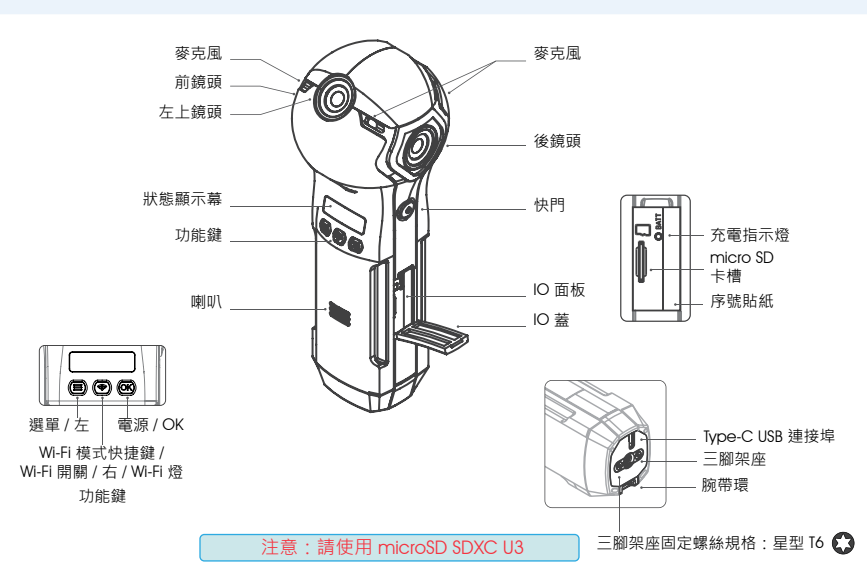

## 相機外觀 - 狀態顯示幕

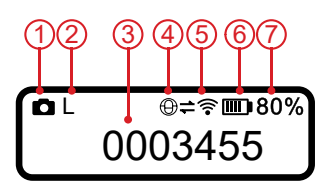

| 1. 拍攝功能     | 0          | 拍照模式        |           |
|-------------|------------|-------------|-----------|
|             |            | 錄影模式        |           |
|             | 80         | 直播模式        |           |
|             | 0          | 縮時攝影        |           |
|             | 222        | 包圍式曝光       |           |
| 2. 解析度      |            | 拍照          | 錄影\直播     |
|             | S          | 5760x2880   | 1920x960  |
|             | М          | 6720x3360   | 2880x1440 |
|             | L          | 7680x384    | 3840x1920 |
| 3. 記憶卡容量    | 0001234    | 可拍張數        |           |
|             | 12:34:56   | 可錄時間        |           |
| 4. Wi-Fi 模式 |            | Direct 模式   |           |
|             | Φ          | Internet 模式 |           |
| 5. Wi-Fi 狀態 | ×₹         | 未連接 (Wi-Fi  | 鍵藍燈滅)*1   |
|             | <b>#</b> ? | 已連接 (Wi-Fi  | 鍵藍燈亮)*2   |
| 6. 電池狀態     |            | 電量顯示        |           |
|             | N          | 充電中         |           |
| 7. 電池電量     | 100%       | 顯示剩餘電量      | 1<br>H    |
|             |            |             |           |

- \*1 Direct 模式:相機的 Wi-Fi 功能已關閉 · 手機無法搜尋到相機的 Wi-Fi 訊號 · 無法和相機連接 •
  - Internet 模式:相機的 Wi-Fi 未連接上 Internet · 手機無法透過相同的 Internet SSID 由 App 連上相機。
- \*2 Direct 模式:只表示相機的 Wi-Fi 功能已開啟 · 手機可搜尋到相機的 Wi-Fi 訊 號 · 不代表相機已和手機連接 •
  - Internet 模式:相機的 Wi-Fi 已連接上 Internet · 手機可透過相同的 Internet SSID · 再由 App 連上相機。

Rogy360

## 由此開始 - 給相機充電

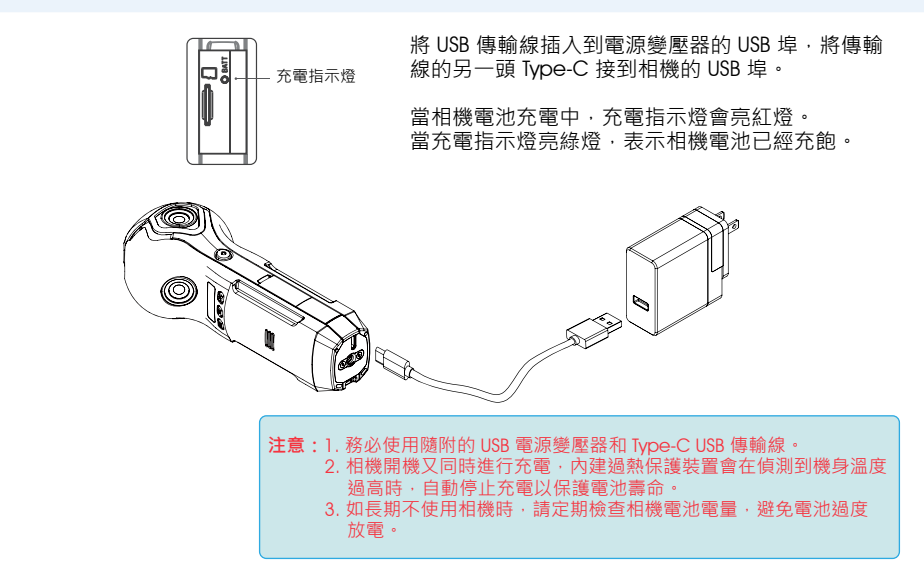

## 由此開始 - 安裝應用程式

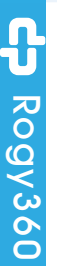

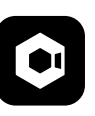

Cupola360

1-1 由 Apple store 或 Google Play 下載並安裝 **Cupola360 App 應用程式**。

1-2 當程式安裝完成後·點選 Cupola360 App 圖示開啟應 用程式。

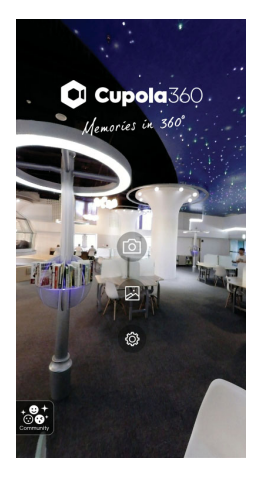

## 由此開始 - 開機並開啟 Wi-Fi 無線網路

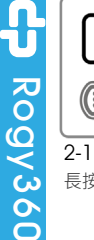

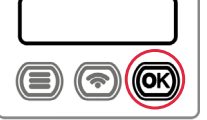

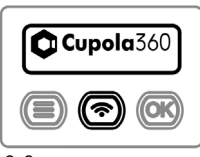

2-2 直到 Cupola360 圖示 出現,再放開電源鍵。

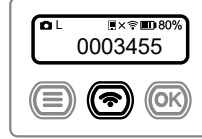

#### 2-3

開機後,短按 Wi-Fi 鍵。

#### 提醒:

Rogy 會記錄前一次使用 後的設定狀態,於下一 次開機時,Wi-Fi也會同 時開啟。

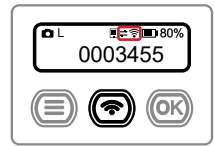

#### 2-4

WI-Fi 狀態顯示 "已連接" · WI-Fi 鍵亮藍燈 · 顯示 WI-Fi 已開啟完成。

#### 提醒:

請特別注意目前的 Wi-Fi 模式是設在 Direct 或 Internet 模式。

#### Wi-Fi 模式快捷鍵切換

開機後直接長按 Wi-Fi 鍵約3秒。

聽到嗶聲放開 Wi-Fi 鍵,

即可切換成 Internet / Direct 模式。

#### Wi-Fi 模式圖示 Direct Internet

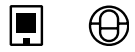

## 由此開始 - 手機連接

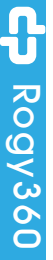

|   | Wi-Fi         | H. | ۹. 1 |
|---|---------------|----|------|
| 啟 |               |    |      |
|   | Rogy-41938F   |    |      |
|   | TL-WR840N a   |    |      |
|   | H660WM_SG     |    |      |
|   | DP_RD-5G      |    |      |
|   | Extenix,50    |    |      |
|   | emily2 2.4GHz |    |      |
|   |               |    |      |

3-1 開啟手機的 Wi-Fi 功 能·選名稱開頭為 Rogy 的無線網路並 連線。

提醒: 相機的 Wi-Fi 模式要設 在 Direct 模式。

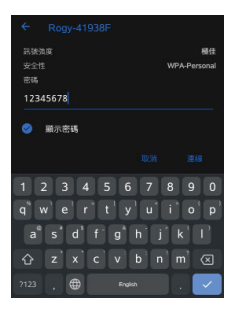

3-2 輸入連線密碼 12345678 · 完 成網路連線。

Wi-Fi 模式快捷鍵切換

開機後直接長按 Wi-Fi 鍵約3秒。

聽到嗶聲放開 Wi-Fi 鍵 · 即可切換成 Internet / Direct 模式。 Wi-Fi 模式圖示 Direct Internet

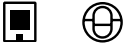

10

## 由此開始 - 手機連接

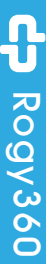

Cupola 360 Memories in 360° (0)

3-3 開啟 Cupola360 App。

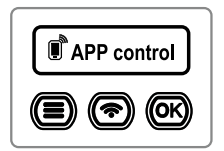

3-4

相機顯示 APP control 即表示相機已和手機 的 App 完成連接。 (不論 WI-Fi 模式 為 Direct Mode 或 Internet Mode 皆同)

提醒:

在 APP control 的狀 態下無法手動直接操 作相機,但仍可按快 門鍵拍照和按電源鍵 關機。 Rogy3

60

## 相機操作 - Rogy 拍攝功能

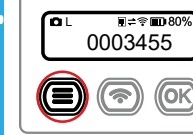

4-1 拍攝功能 短按選單鍵進入拍攝模 式。

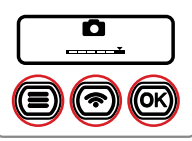

4-2 拍照模式 按左/右鍵到指定模式·再 按OK 鍵。

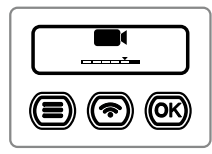

4-3 錄影模式 按左/右鍵到指定模式·再 按OK 鍵。

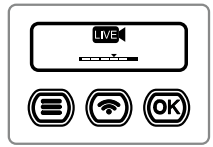

**4-4 直播模式** 按左/右鍵到指定模式,

按**C**/石鍵到指定模式, 按 OK 鍵,選擇直播平台 Facebook 或 YouTube,再 按 OK 鍵。

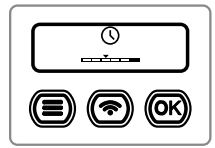

4-5 縮時攝影模式 按左/右鍵到指定模式·再 按OK 鍵。

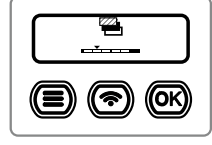

4-6 包圍式曝光模式 按左/右鍵到指定模式·再 按OK 鍵。

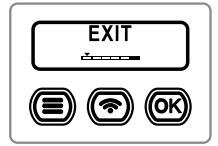

4-7 **離開** 按左/右鍵到 EXIT·再按 OK 鍵離開。

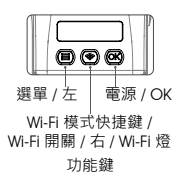

## 相機操作 - 選項設定

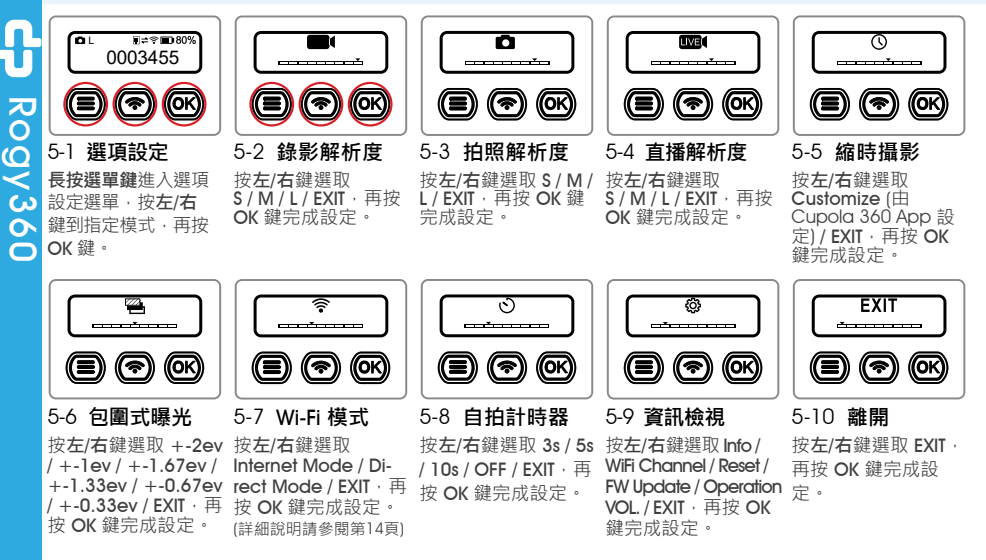

ယ

60

## 相機操作 - Wi-Fi 模式切換

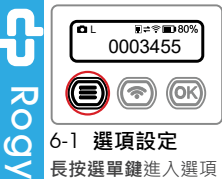

設定選單。

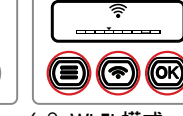

6-2 Wi-Fi 模式 按左/右鍵選取 Wi-Fi 模式,再按 OK 鍵。

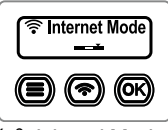

直播使用,按OK鍵 手機 APP 操作使用, 完成設定。

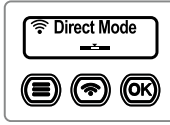

6-3 Internet Mode 6-4 Direct Mode 按 OK 鍵完成設定。

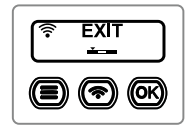

6-5 退出 按左/右鍵選取 EXIT, 再按 OK 鍵退出 Wi-Fi 模式。

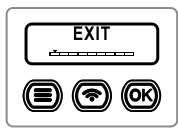

6-6 離開 按左/右鍵選取 EXIT, 再按 OK 鍵離開。

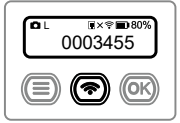

Wi-Fi 模式快捷鍵 切換 開機後直接長按 Wi-Fi 鍵約3秒。

聽到嗶聲放開 Wi-Fi 鍵,即可切換成 Internet / Direct 模 式。

Wi-Fi 模式圖示 Direct Internet

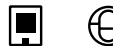

## 相機操作 - Wi-Fi Channel 設定

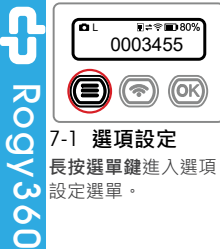

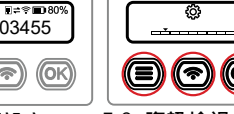

7-2 資訊檢視 按**左/右**鍵選取**資訊檢** 視,再按 OK 鍵。

(OK)

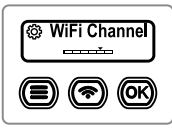

按左/右鍵選取 WiFi Channel · 再按 OK 缝。

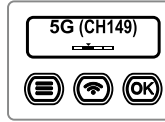

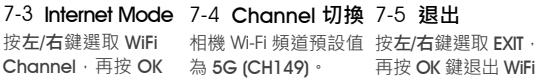

若要配合手機不同的 Wi-Fi 頻道·按左/右鍵 選取 2.4G 或 5G · 再 按OK鍵。

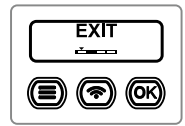

再按 OK 鍵退出 WiFi Channel •

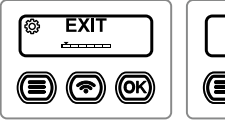

7-6 退出 按左/右鍵選取 EXIT, 再按 OK 鍵退出 資訊 再按 OK 鍵離開。 檢視。

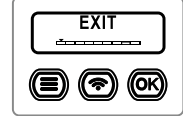

7-7 離開

按左/右鍵選取 EXIT ·

2.4G Ţ 5G . TC

## App - 相機模式設定

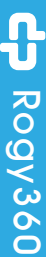

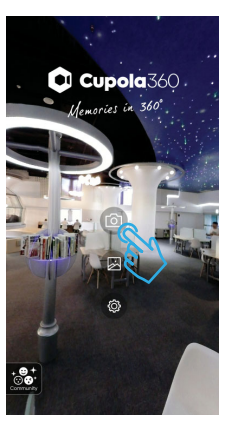

8-1 點選相機圖示,進入 相機頁面。

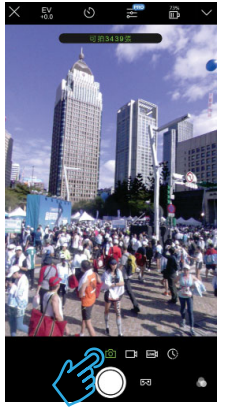

8-2 相機頁面中間為即時預 覽畫面, 預設開啟為拍照模式。

## App - 相機模式設定

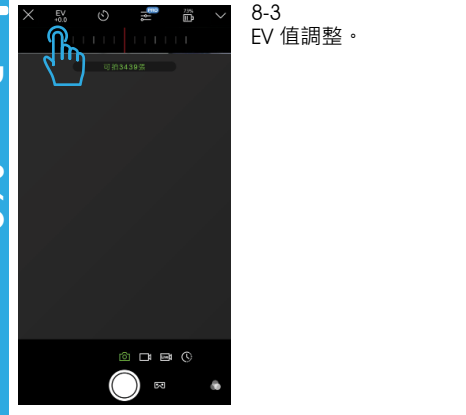

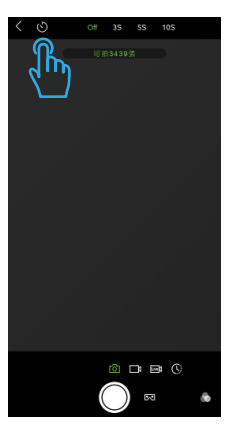

8-4 自拍計時器時間設定。 TC

## App - 相機模式設定

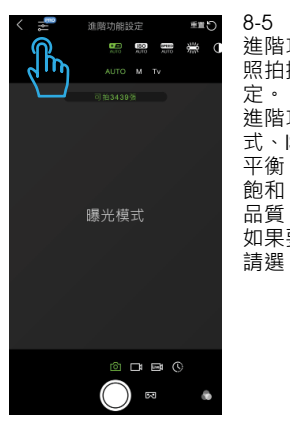

8-5 進階功能設定,可依 照拍攝需求做進階設 定。 進階功能包括曝光模 式、ISO、快門、白 平衡、對比、銳利、 飽和、WDR、頻率和 品質、 如果要恢復預設值, 這選"重置"選項。

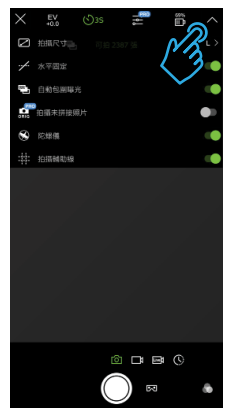

8-6 其它

其它輔助功能設定包 括拍攝尺寸、水平固 定、自動包圍曝光、 拍攝未拼接照片、陀 螺儀及拍攝輔助線。

## App - 相機模式設定

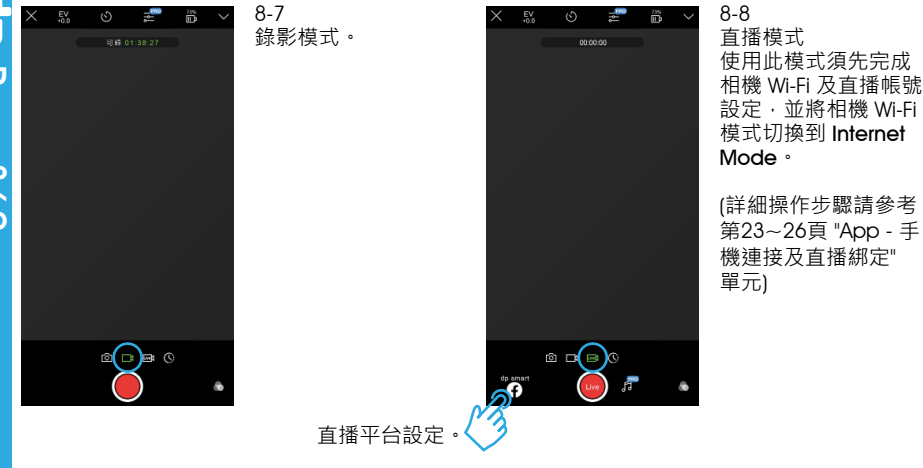

## App - 相機模式設定

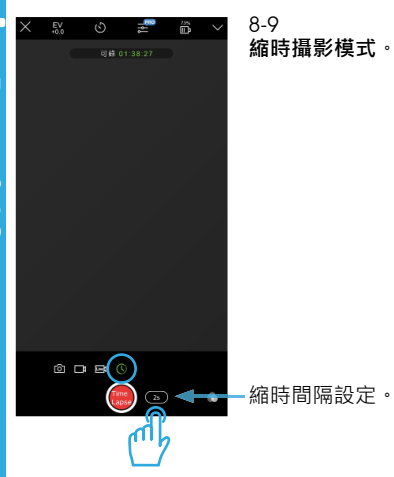

## App - 直播帳號綁定

Cupola 360

Memories in 360"

圆

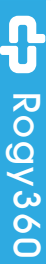

#### 9-1

相機先關機或關閉 Wi-Fi,不與手機連線。

開啟 Cupola360 App 後,點選設定圖示, 進入設定頁面。

(使用前須先將相機 的 Wi-Fi 模式切換到 Internet Mode。)

Wi-Fi 模式快捷鍵切換 開機後直接長按 Wi-Fi 鍵 約3秒。

聽到嗶聲放開 Wi-Fi 鍵, 即可切換成 Internet / Direct 模式。

> Wi-Fi 模式圖示 Direct Internet

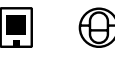

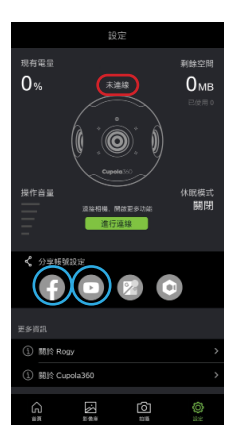

9-2 依序點選 Facebook 及 YouTube 圖示, 並依提示步驟設定帳 號。

• **●** + ⊙ **●** 

## App - 直播帳號綁定

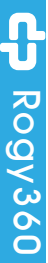

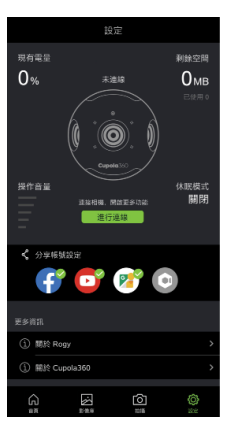

9-3 Facebook 和 You-Tube 圖示在帳號綁定 設定完成後,會顯示 成彩色。

| 相關列表 設定        |       |
|----------------|-------|
| ✔ 分享帳號設定       |       |
| 👎 📴 🞯 💿        |       |
|                |       |
| ♀ 相機 Wi-Fi     | 未設定 > |
| □□ 相機直播設定      | >     |
| 💮 Wi-Fi 支援國家   | T₩→   |
| 💮 Logo         |       |
| ① 同步相继特期       | >     |
| 🔁 自動信用曝光       | >     |
|                |       |
| () Bilt Rogy   | >     |
| ① 開於 Cupola360 | >     |
|                |       |
|                |       |

9-4 依所在的國家或地區所 使用的 Wi-Fi 協定之不 同,需調整 "WI-Fi 支 援國家"以對應正確 國家或地區。 (設定完成後,相機要重 新開機,修改的設定才能 生效。)

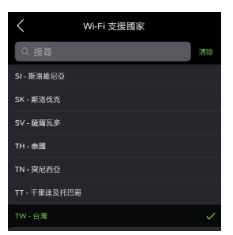

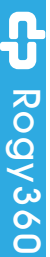

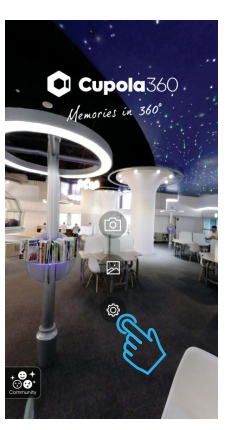

10-1 相機先開機並開啟 Wi-Fi,與手機連線。

開啟 App 並點選設 定圖示·進入設定頁 面。

| 相關列表                    |                     | 定                       |               |
|-------------------------|---------------------|-------------------------|---------------|
| <sup>現有電量</sup><br>100% | e                   | E C                     | 利於空間<br>7.2gb |
|                         |                     |                         | 200MB         |
| 操作音量                    | Ro<br>1.7.15<br>已是第 | 99<br>60151<br>1.371132 | 休眠模式<br>開閉    |
| く 分享報號<br>(デ            | 892<br>P            | 1                       | A             |
|                         |                     |                         |               |
| € 相機 Wi-F               |                     |                         | 未設定 >         |
| □□ 相機直播                 | 設定                  |                         | >             |
| 35                      | in<br>              | <u>ල</u><br>සම          |               |

10-2 若有成功連線,頁面會 顯示 Rogy 的狀態。 如果未顯示,請回上個 步驟確認 WI-FI 是否有連 接成功。

|                          | 相權列表                       | ŝ          | œ |       | 10-3<br>■ b 部 4日 地 いに 50 字 部 | 取消  | 設定相                  | i機 Wi-Fi 儲有 |
|--------------------------|----------------------------|------------|---|-------|------------------------------|-----|----------------------|-------------|
|                          | 《 分享報告                     |            | 1 |       | 新選伯機 WI-FI 設定選<br>項・進入設定頁面。  |     |                      | പ്പ         |
| $\widetilde{\mathbf{o}}$ | 101010                     |            |   |       |                              | 的名称 | ROGY_360<br>12345678 |             |
| ũ                        | nitation xx<br>同時期 William | -Fi        |   | 未設定 > |                              |     |                      |             |
| $\leq$                   | 🕞 相機直接                     | 转现定        |   | >     |                              |     |                      |             |
| Ś                        | 😨 Wi-Fi 🕱                  | 接國家        |   | TW >  |                              |     |                      |             |
| 0                        | E Logo                     |            |   |       |                              |     |                      |             |
| $\mathbf{O}$             | () 同步相關                    | E0-5 (1.1) |   | >     |                              |     |                      |             |
|                          | 🛬 ខាងហ                     | 1曝光        |   | >     |                              |     |                      |             |
|                          | 更多資訊                       |            |   |       |                              |     |                      |             |
|                          | ① 酬於 Ro                    | gy         |   | >     |                              |     |                      |             |
|                          | ① 開於 Cu                    | pola360    |   | >     |                              |     |                      |             |
|                          |                            |            |   |       |                              |     |                      |             |
|                          | â                          |            | 0 | 0     |                              |     |                      |             |

10-4 輸入直播時所連接的 Wi-Fi 設備名稱及密 · 名稱要注意大小 碼 寫必需一致、輸入完 後按 "儲存" 以完成 設定。

並依照指示 · 將相機 的 Wi-Fi 模式切换到 Internet 模式。

相機 Wi-Fi 設定成功。請手動切換相機 Internet 模式,並將手機連上此網路。

| <             | 相機直播設定 |       |
|---------------|--------|-------|
| Facebook 直播帳號 |        | 候號已同步 |
| YouTube 直播帳號  |        | 帳號已同步 |
|               |        |       |
|               |        |       |
|               |        |       |
|               |        |       |
|               |        |       |
|               |        |       |
|               |        |       |
|               |        |       |
|               |        |       |
|               |        |       |
|               |        |       |
|               |        |       |
|               |        |       |
|               |        |       |

10-5 直播綁定設定完成。

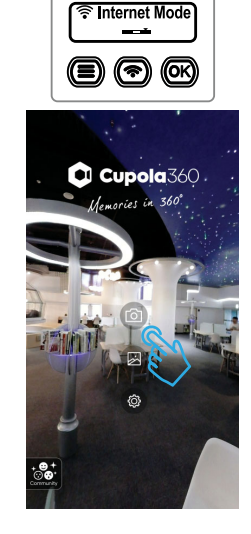

10-6 將相機選項設定中 的 Wi-Fi 模式變更成 Internet 模式。

結束 APP 設定頁面並 點選相機圖示,進入 相機頁面。

Wi-Fi 模式快捷鍵切換 開機後直接長按 Wi-Fi 鍵 約3秒。 聽到嗶聲放開 Wi-Fi 鍵,

聽到嘩聲放開 Wi-Fi 難 即可切換成 Internet / Direct 模式。

Wi-Fi 模式圖示 Direct Internet

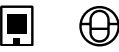

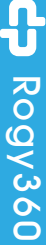

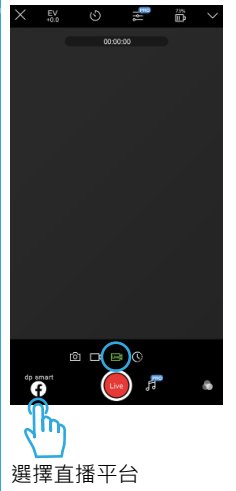

10-7 將拍攝功能改成 LIVE 模式·並點選擇 直播 平台 圖示 。

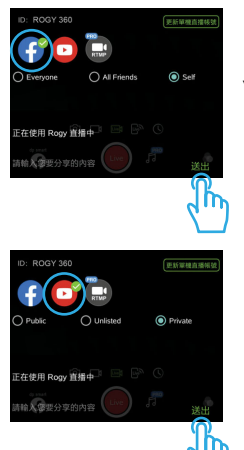

10-8 選擇直播平台 Facebook 或 YouTube · 再按送出 完成設定。

## 影像庫

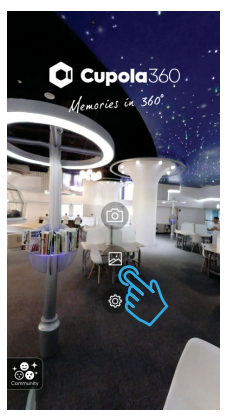

1]-] 點選影像庫選項,進入 影像庫頁面。

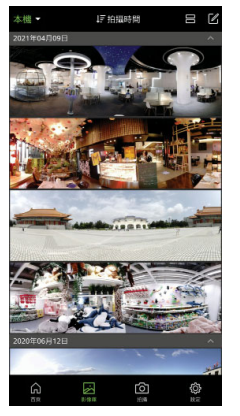

11-2 進入影像庫後·會自動 同步手機 Cupola360 資料夾內的照片和影 片、並依照拍攝日期 排序。

## 影像庫

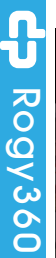

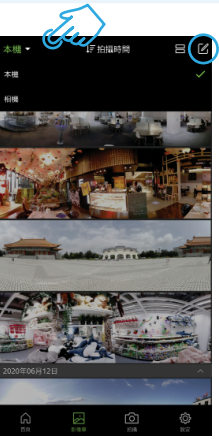

11-3 左上角為影像庫影像 來源切換選項-本機( 手機)/相機(Rogy)。

右上角為影像**刪除**選 項。

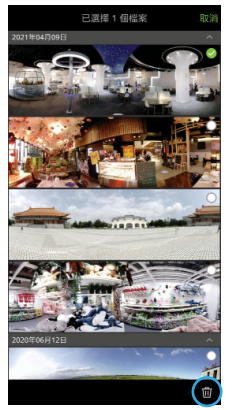

11-4 選擇想要刪除的影像。

11-5 點選**刪除**圖示將影像 刪除。

## 影像庫

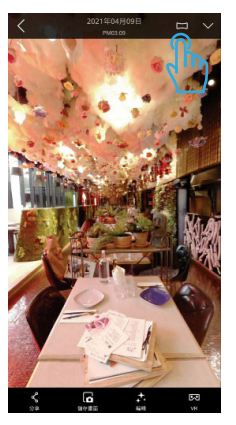

11-6 切換影像顯示樣式: 透視圖、魚眼、水晶 球、時光隧道、小行 星、攤平。

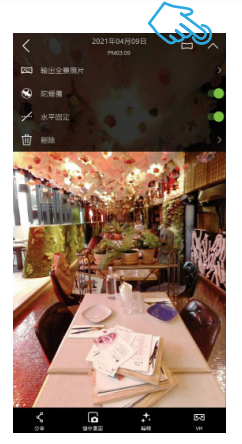

11-7 點擊下拉箭頭,可做影 像基本設定;建議開啟 水平固定功能,自動校 正影像水平。

## 選購配件

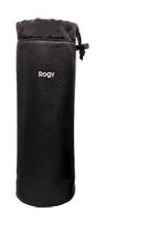

專業 PU 皮革保護套

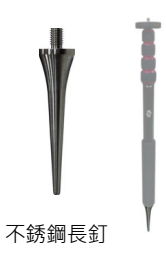

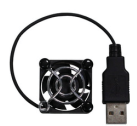

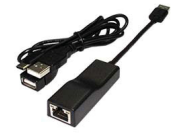

散熱風扇

#### RogyLAN RJ-45 網路線套件

## 選購配件

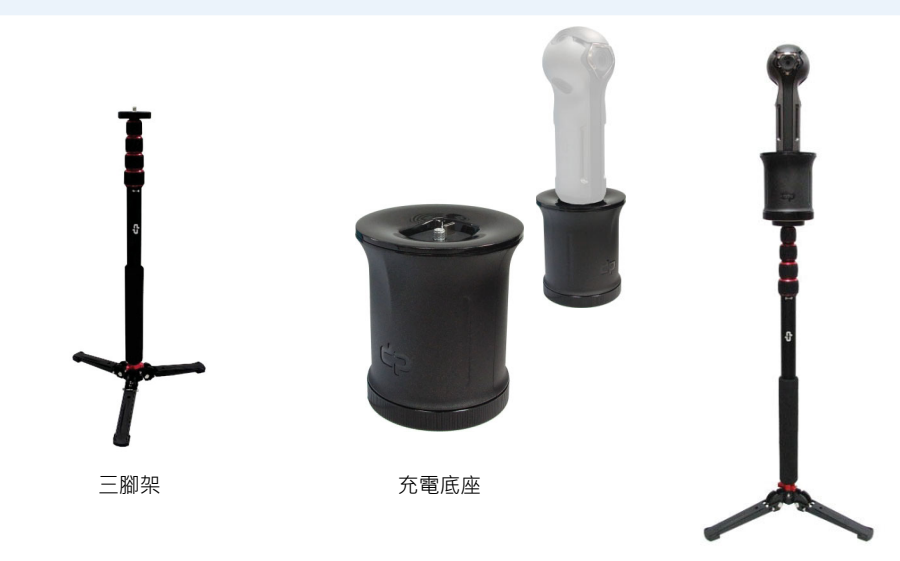

TC

#### 透過智慧手機自動更新韌體

您的智慧手機必須要先能連上網際網路·才能進行更新程序。 更新韌體需要透過 App · 請由 Apple Store 或 Google Play 下載 Cupola360 App。

#### 注意!

- 將相機接上外部電源或確認相機電池電量在 60% 以上。
- 更新程序需要一小段時間。
- 更新程序進行中,不可操作相機或關機。
- 1. 相機開機後,並開啟 Wi-Fi 無線網路 (設在 Internet 模式)。
- 2. 開啟 Cupola360 app 並進到 App 的 [設定] 頁面 · 點選 [進行連線] 與相機連線。
- 3. 當與相機連線後,會自動比對相機的韌體版本。
- 4. 若有更新的韌體版本可更新,就會出現一個即時小工具的提示訊息,然後點選[20] 更新]後會再出現[目前相機韌體已有最新版本]提示訊息,點選[確認]後開始下載新版的韌體到智慧手機。
- 5. 韌體檔案下載完成後,檔案會自動上傳到相機。
- 檔案上傳完成後,相機就會自動重新開機後並開始更新,更新完成後相機自動關機。

注意:當相機正在進行韌體更新期間,在狀態顯示幕會顯示 "Starting update..."訊息。

### 透過智慧手機自動更新韌體

重要提示:

- 在進行韌體更新前,請先確認智慧手機和相機的記憶卡有足夠的空間。
- 為確保相機可以正常的紀錄影像 · 相機所使用的記憶卡的速度規格為 V30 · 格式 化的檔案系統是 exFAT 。
- 更新程序進行中 · 相機和智慧手機的無線網路連線不可中斷 ·
- 與相機連線後,若都不會自動出現韌體更新訊息,您可能需要先檢查 Cupola App 是否已更新到最新版本,同時也確認相機的 Wi-Fi 模式是否設定成 Internet 模式。

## 產品規格

| 處理器    | Aspeed AST1220                                        |
|--------|-------------------------------------------------------|
| 感光元件   | P\$5510 x 6                                           |
| 拍照解析度  | S (5760x2880), M (6720x3360), L (7680x3840)           |
| 錄影解析度  | S (1920x960), M (2880x1440), L (3840x1920)            |
| 直播解析度  | S (1920x960), M (2880x1440), L (3840x1920)            |
| 拍攝模式   | 拍照 / 錄影 / 直播串流 (YouTube 或 Facebook) /<br>縮時攝影 / 包圍式曝光 |
| 麥克風    | 內建 4 個麥克風                                             |
| 鏡頭     | F2.2 x 6                                              |
| 視角     | 120°                                                  |
| 儲存設備   | 外部記憶卡 SDXC microSD (U3), 可支援到 2 TB                    |
| 影片格式   | H.264                                                 |
| 相片格式   | JPEG                                                  |
| 聲音相容格式 | ACC                                                   |

## 產品規格

| Wi-Fi      | 802.11 ac/a/b/g/n (2.4 / 5GHz) |
|------------|--------------------------------|
| 電源         | 內鍵鋰質充電電池, 3.7 V / 3300 mAh     |
| 電源變壓器      | 5V / 3A                        |
| 連接介面       | USB 2.0 / Type-C               |
| OLED 狀態顯示幕 | B & W, 提示電源和狀態訊息               |
| 操作系統       | 智慧手機: Android and iOS          |
| 產地         | 台灣                             |
| 外觀尺寸       | L 64 x W 60.5 x H 167.3 mm     |
| 重量         | 264 g                          |
|            |                                |
|            |                                |
|            |                                |
|            |                                |

## 安全警告

CP Rogy360

IC

- 切勿自行拆解本產品和隨附的配件,內部沒有用戶可維修的零件並會使保固失效。
- 拆開相機或不當使用將使相機的保固失效。
- 建議長時間連續錄影,每 30 分鐘需關機 10 分鐘,以避免觸發過溫保護裝置。
- 請勿將相機掉落或受到撞擊。
- 請勿讓相機受潮或弄濕,也不要用濕的手操作相機,這些都會造成相機異常損壞或 電氣短路。
- 相機在長時間的使用下,相機本體可能會變熱,在這種情況下相機可能會自動停止運 作,避免在高溫下使用而造成損壞。
- 應避免影響附近雷達系統之操作。
- 電磁波曝露量 MPE 標準值為1mW/cm<sup>2</sup> · 經政府認可的實驗室測試後 · 本產品 MPE 實測值為 0.017 mW/cm<sup>2</sup> •

## 安全警告

 根據NCC低功率電波輻射性電機管理辦法規定:
第十二條 經型式認證合格之低功率射頻電機,非經許可,公司、商號或使用者均不 得擅自變更頻率、加大功率或變更原設計之特性及功能。
第十四條 低功率射頻電機之使用不得影響飛航安全及干擾合法通信;經發現有干擾 現象時,應立即停用,並改善至無干擾時方得繼續使用。
前項合法通信,指依電信法規定作業之無線電通信。
低功率射頻電機須忍受合法通信或工業、科學及醫療用電波輻射性電機設備之干擾。

『內含發射器模組: ∭ CCXXLPyyyZzW』

# CP Rogy360

TC

Ro

9gy360

## 安全警告 - 內建充電電池注意事項

危險:請勿嘗試更換內部的鋰離子充電電池,如果使用與原廠不相容的電池類型,可能 會有爆炸、過熱或其它風險。 請勿嘗試拆解或改裝內建電池組,若嘗試拆解或改裝電池組,可能導致爆炸或 雷池液外洩等危險。

棄置電池時,請依據所有當地相關法令或規章。請勿將電池組當作都市廢棄物棄置,請 根據相關指示處理廢棄電池。

內建電池組含有少量的有害物質,若要避免傷害:

- 除原廠指定的專業維修人員以外,不得更換電池。
- 請將電池組遠離火源或其它熱源。
- 勿讓電池組接觸到水、雨或其它腐蝕性液體。
- 勿將電池組置於極高溫度的環境之中。
- 勿用釘子刺穿、用鎚子敲打、用腳踩踏、強烈撞擊或投扔電池。
- 避免電池組短路。

## 安全警告 - 內建充電電池注意事項

- 請將電池組放在幼兒和寵物無法觸摸到的地方。
- 勿將電池組置於極低氣壓的環境中,可能會導致爆炸或電池中的易燃液體或氣體洩漏。

為延長電池壽命,建議每次為電池充電至 30% ~ 50% 以上的電量,至少每三個月重新 充電一次,以免電池過度放電。

- 警告:若電池內的液體不慎入眼,切勿揉搓,應立即用清水等乾淨的水徹底沖洗後。並 馬上就醫,否則有可能導致視力受損。
- 注意:•請在室溫為 5~35°的場所對鋰離子電池充電·否則有可能造成無法充電或充電 時間過長,或可能導致電池老化。
  - 請隨時注意充電的情況 · 並遠離易燃物 ·
  - 當相機的充電指示燈顯示已充飽,應立即停止充電。
  - 當充電時間大幅超過鋰離子電池規定的時間卻仍未完成充電時,請停止充電。

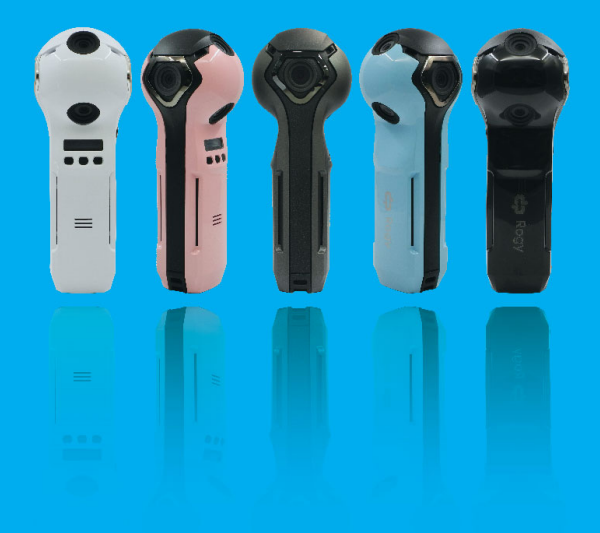

## Rogy 360°

你的視野由你掌握 Expand Your Horizons

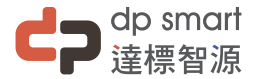

#### 886-2-2696-1069

www.dpsmart.com.tw